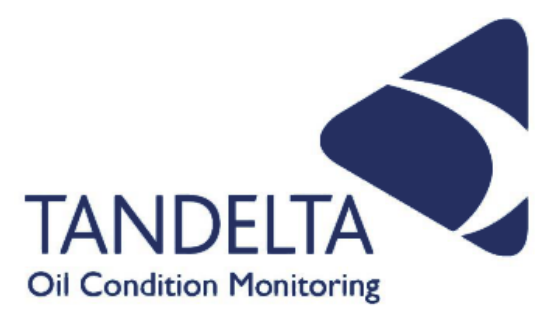

# User Guide

## **OQSx-G2 (Standard Sensor)**

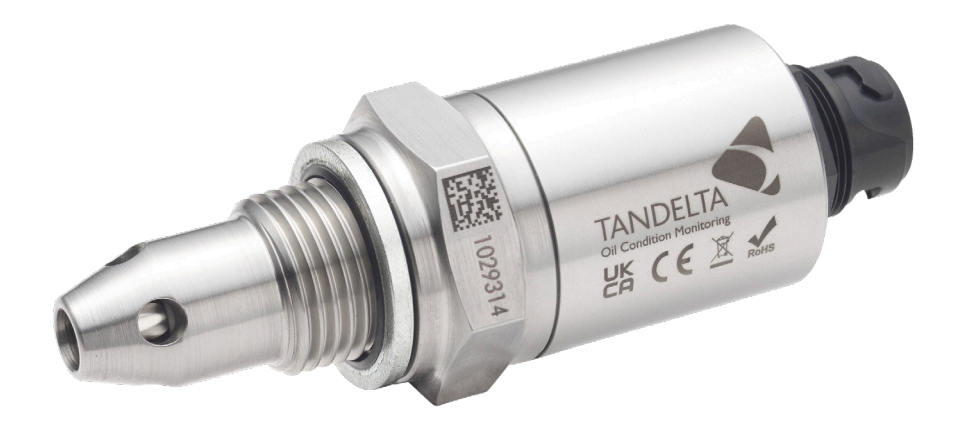

| Language:                  | English          |
|----------------------------|------------------|
| Version:                   | 1                |
| Date:                      | 29 November 2024 |
| Publication N <sup>o</sup> | TP_0003_v1_11-24 |

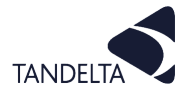

#### **CONTACT DETAILS**

Tan Delta Systems plc 1 Carrera Court Church Road Dinnington Sheffield UK S25 2RG

Tel: +44 (0)845 094 8710 support@tandeltasystems.com

#### DEFINITIONS

WARNING: Risk of injury or death.

CAUTION: Risk of damage to objects

IMPORTANT: Important information

#### **TABLE OF ACRONYMS**

| MOT - Mobile Oil Tester Kit   | TBN - Total Base Number            | LHS - Left Hand Side                 |
|-------------------------------|------------------------------------|--------------------------------------|
| FSH - Full Spectrum Holistics | UKCA - UK Conformity Assessed      | PDO - Process Data Object            |
| OQS - Oil Quality Sensor      | FAQ's - Frequently Asked Questions | ENC - Electronic Navigational Charts |
| TDN - Tan Delta Number        | BS - British Standard              | Ts&Cs - Terms and Conditions         |
| TAN - Total Acid Number       | RHS - Right Hand Side              |                                      |

#### **COPYRIGHT NOTICE**

This manual and its content are copyright of Tan Delta Systems plc - © 2024 All rights reserved.

This document may not be distributed, transmitted electronically or stored on any other website or other form of electronic retrieval system without express written permission of Tan Delta Systems, with the exception of printing or downloading (to local storage) for personal and non-commercial use only. The content also may not be exploited for commercial purposes without express written permission of Tan Delta Systems.

#### DISCLAIMER

Read these instructions carefully and look at the equipment to become familiar with the device before trying to install, operate, service, or maintain. Always ensure the correct configuration, installation, and connection of the sensor in accordance with these instructions prior to any use.

The information contained within this manual affects your legal rights, responsibilities, and safety. Failure to read and follow any instructions and warnings contained within this document may result in a serious injury to yourself or others, damage to your Tan Delta Systems product(s), or damage to other objects.

By installing and using your Tan Delta Systems product(s), you are agreeing that you acknowledge and understand this disclaimer and warning.

Tan Delta Systems accepts no liability for damage, injury or any legal responsibilities incurred directly or indirectly from the use of this product. The user shall at all times observe safe and lawful practices including, but not limited to, those set out in this document and any associated reference documents.

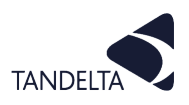

## AMENDMENT RECORD SHEET

| Version Number | Amendment(s) | Issued by  | Date             |
|----------------|--------------|------------|------------------|
| 1              | New document | S Rickards | 29 November 2024 |
|                |              |            |                  |
|                |              |            |                  |
|                |              |            |                  |

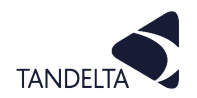

CONTENTS

|   | Amendment Record Sheet                                                                                                    | 3                          |
|---|----------------------------------------------------------------------------------------------------|----------------------------|
| 1 | Product Information - OQSx-G2 Oil Quality Sensor<br>1.1 Kit Content<br>1.2 Dimensions                                          | 5<br>5<br>6                |
| 2 | OQSx-G2 Sensor Technical Specification                                                                                         | 7                          |
| 3 | OQSx-G2 Sensor Configuration<br>3.1 Set Up                                                                                     | 9<br>9                     |
| 4 | OQSx-G2 Sensor Installation4.1 Precautions4.2 Choosing the Sensor Mounting Location4.3 Fitting Method4.4 Electrical Connection | 11<br>11<br>11<br>12<br>12 |
| 5 | Sensor Cleaning & Maintenance<br>5.1 Cleaning Procedure – Using Odourless Kerosene                                             | 14<br>14                   |
| 6 | OQSx-G2 Sensor - Support                                                                                                    | 15                         |
| 7 | Software User Agreement                                                                                                    | 16                         |
| 8 | Appendix 1 - Oil Condition Conversion Chart                                                                                    | 18                         |
| 9 | Appendix 2 - Oil Temperature Analog Output                                                                                     | 19                         |

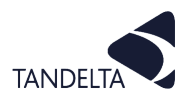

#### 1 PRODUCT INFORMATION - OQSx-G2 OIL QUALITY SENSOR

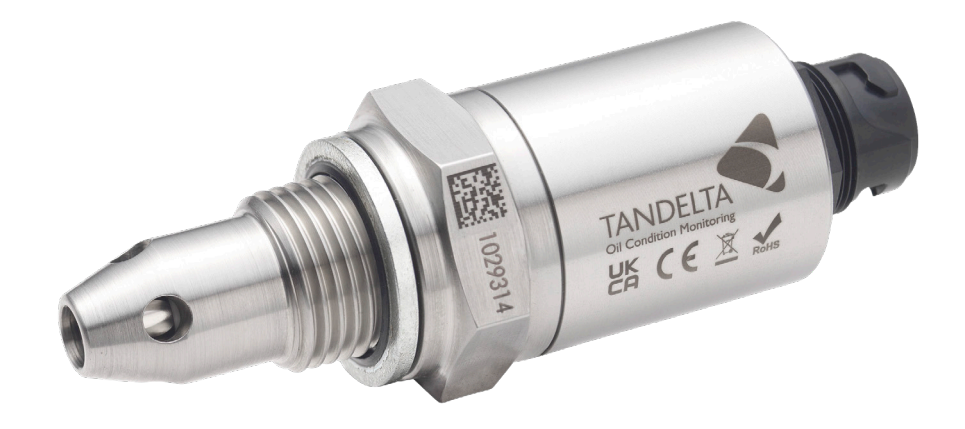

#### Fig. 1-1 OQSx-G2 Sensor

## IMPORTANT:

If you purchase a Tan Delta OQSx-G2 Oil Quality Sensor on its own, it **will not** be supplied with a Configuration Cable (**Cable J**).

Cable J is needed to configure the sensor to your specifications using the Tan Delta Configuration and Data Management Software (**CADS**).

Cable J is included, along with an OQSx-G2 Sensor, in the Tan Delta **SENSE-1**, **SENSE-2** and **SENSE-3** kits. This User Guide covers the basic kit, SENSE-1, but the sensor configuration and installation is identical for SENSE-2 and SENSE-3.

### 🕘 1.1 Kit Content

Check that your kit contains the following items:

| What's in the box Product Code: SENSE-1-BS1 |                                                                                 |  |
|---------------------------------------------|---------------------------------------------------------------------------------|--|
| Item                                        | Description                                                                     |  |
| 1                                           | Gen II Oil Quality Sensor (OQSx-G2)                                             |  |
| 2                                           | Configuration Cable J                                                           |  |
| 3                                           | Cable SB## - for installation of the sensor into third-party telematics systems |  |
| 4                                           | Quick Start Guide                                                               |  |

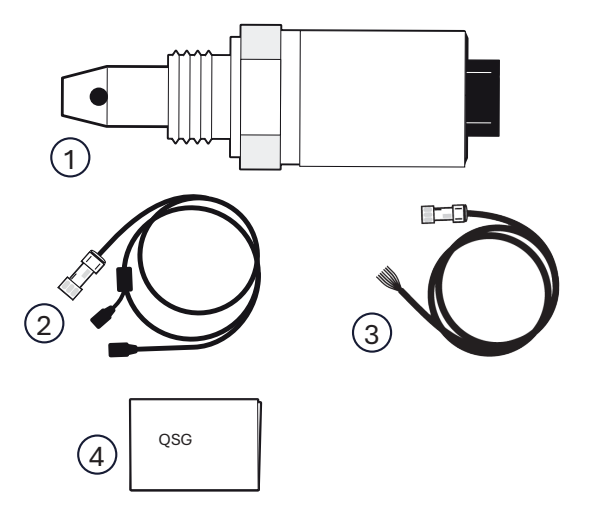

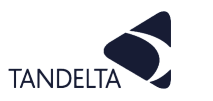

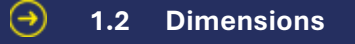

Approximate dimensions that may change. Illustrations not to scale.

#### 1.2.1 Standard-Body Sensor

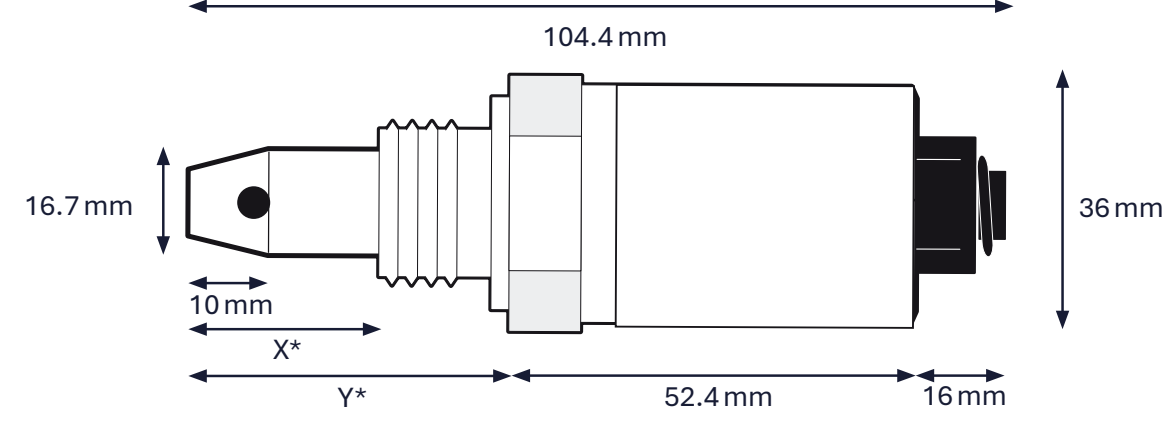

\*X and Y dependent on thread dimensions - see table below

## 1.2.2 Long-Nosed Sensor

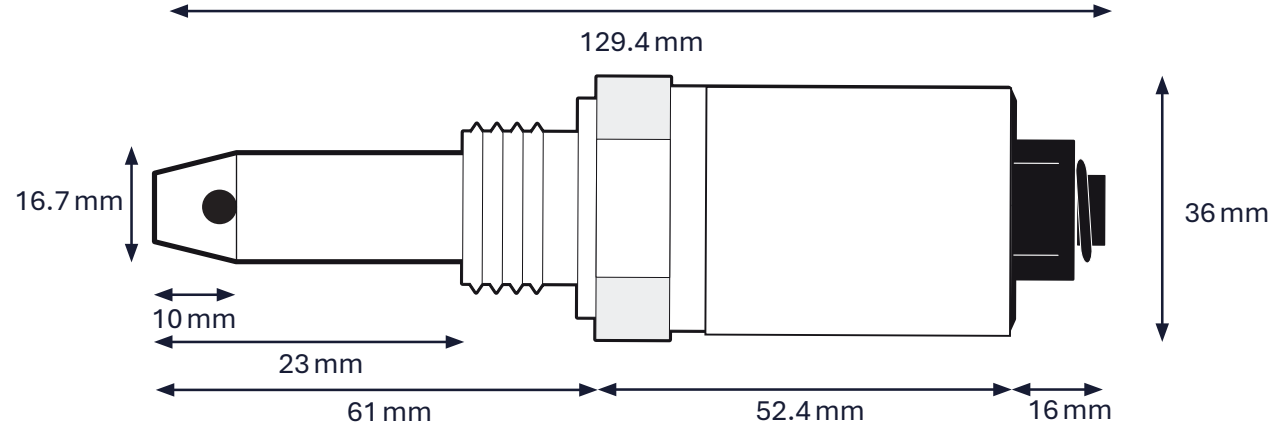

Fig. 1-1 Probe Dimensions

| Thread | Dimensions   |                                                            |                             |
|--------|--------------|------------------------------------------------------------|-----------------------------|
| ltem   | Product Code | Description                                                | Thread Length               |
| 1      | OQSx-G2-NP1  | Body <sup>1</sup> / <sub>2</sub> in NPT                    | Nose diameter 16.7 mm       |
|        |              |                                                            | Insertion Length 36 mm      |
| 2      | OQSx-G2-BS1  | Body 1/2 in BSPP Flat Faced                                | Nose diameter 16.7 mm       |
|        |              |                                                            | Insertion Length 36 mm      |
| 3      | OQSx-G2-UN1  | Body 7/8 UNF                                               | Nose diameter 16.7 mm       |
|        |              |                                                            | Insertion Length 36 mm      |
| 4      | OQSx-G2-M18  | Body M18 Fine                                              | Nose diameter 16.3 mm       |
|        |              |                                                            | Insertion Length 36 mm      |
| 5      | OQSx-G2-BS2  | Body <sup>1</sup> / <sub>2</sub> in BSPP Long-Nosed Sensor | Nose diameter 16.7 mm       |
|        |              |                                                            | Insertion Length 61 mm Long |

Γ

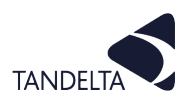

## 2 OQSx-G2 SENSOR TECHNICAL SPECIFICATION

| Environmental Specifications     |                                                  |  |
|----------------------------------|--------------------------------------------------|--|
| Operating Temperature            | -40 °C (-40 °F) to +120 °C (+248 °F)             |  |
| Calibrated Temperature           | -20 °C (-4 °F) to +120 °C (+248 °F)              |  |
| Fluid Temperature                | -40 °C (-40 °F) to +120 °C (+248 °F)             |  |
| Fluid Pressure                   | up to 70 bar (1015 psi)                          |  |
| Storage Temperature              | -55 °C (-67 °F) to +150 °C (+302 °F)             |  |
| Physical Characteristics         |                                                  |  |
| Material                         | Stainless Steel AISI304                          |  |
| Dimensions                       | 102 mm x 36 mm (L x W)                           |  |
| Weight                           | 180 g                                            |  |
| Connection                       | 32 mm AF Hex Collar                              |  |
| Torque                           | 25 Nm                                            |  |
| Available Threads                |                                                  |  |
| Thread                           | Seal                                             |  |
| <sup>1</sup> /2 in BSPP          | Dowty Type                                       |  |
| <sup>1</sup> /2 in NPT           | n/a                                              |  |
| <sup>7</sup> /8 in UNF           | 'O' Ring                                         |  |
| M18                              | Dowty Type                                       |  |
| Connections                      |                                                  |  |
| Connector                        | 6 pin Bulgin 4000 series                         |  |
| Electrical                       |                                                  |  |
| Supply                           | +9 - 30 V DC                                     |  |
| Consumption                      | 0.4 W Average                                    |  |
| Data Output/Input                |                                                  |  |
| Digital Output                   | RS485, CANbus                                    |  |
| Protocols Supported              | Modbus RTU, CANopen and J1939 on CANbus          |  |
| Analog Output                    | 4 - 20 mA                                        |  |
| Oil Quality Detection Parameters |                                                  |  |
| Frequency                        | Every 2 seconds                                  |  |
| Output                           | Tan Delta Number (TDN), Oil Temperature (C or F) |  |
| Elements                         | All wear and contamination                       |  |
| Accuracy                         | +/- 0.5%                                         |  |

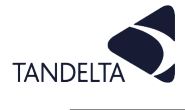

Г

| Range and Accuracy                            |                                                                               |
|-----------------------------------------------|-------------------------------------------------------------------------------|
| Sensor oil quality normal operating range     | - 10 % to + 30 % loss factor                                                  |
| Sensor oil quality accuracy/repeatability     | +/- 3 % loss factor                                                           |
| Sensor temperature normalisation accuracy     | Pre V 2.4 +/- 3 % loss factor<br>Post V 2.4 +/- 1.5 % loss factor             |
| Sensor oil temperature normal operating range | -20°C to + 120°C                                                              |
| Sensor oil temperature accuracy               | +/- 3% of full range (+/- 4.2 °C)                                             |
| Sensor internal temperature operating range   | -20 °C to +120 °C                                                             |
| Sensor internal temperature accuracy          | +/- 3% of full range (+/- 4.2 °C)                                             |
| Sensor 4-20 mA accuracy                       | +/- 1% of full range (+/- 0.2 mA)*                                            |
| Standards and Certification                   |                                                                               |
| Water & Dust                                  | IP68 when connected                                                           |
|                                               | BS EN 60068-2-30 (Test Db - Cyc. Hum.)                                        |
| Shock & Vibration                             | BS EN 60068-2-6 (Test Fc - Sine Vib.)                                         |
|                                               | BS EN 60068-2-27 (Test Ea -Mech. Shock)                                       |
| EMC                                           | EN 61000-6-4:2007<br>(Generic Emissions Standard for Industrial Environments) |
|                                               | EN 61000-6-2:2005<br>(Generic Immunity Standard for Industrial Environments)  |
|                                               | CE Marked                                                                     |
| Contormity                                    | RoHS Compliant                                                                |

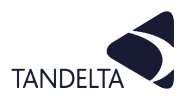

#### **3 OQSx-G2 SENSOR CONFIGURATION**

#### (!) IMPORTANT:

You must configure the sensor to your specifications using the Tan Delta **Configuration and Data Management Software (CADS)**.

Install **CADS** by going to our website and clicking the link to download: <a href="http://www.tandeltasystems.com/support/">www.tandeltasystems.com/support/</a>

#### () NOTE:

The CADS application **must** be installed on a windows PC or laptop.

CADS does not operate on Mac devices or Chromebook devices.

#### 3.1 Set Up

#### **I** NOTE:

You will Administrator privileges on your computer to Install the CADS application.

Also, when CADS has installed, we recommend that you connect the Configuration cable to the PC whilst Administrator privileges are still granted, so it will recognise the cable and install any drivers that are needed.

#### 3.1.1 Install the CADS application onto a PC / Laptop

- 1) Install CADS by accessing <u>www.tandeltasystems.com/support/</u>
- 2) Follow the link and download.
- 3) When prompted, select **Open folder** to view files.
- 4) Launch the **setup.exe** file and follow the instructions in the setup wizard.
- 5) When prompted, click on **Install**.

When installation is complete, **CADS** is displayed.

It may take up to a minute for the software to identify the OQSx-G2.

6) Allow the PC/laptop to automatically update drivers, if needed.

#### 3.1.2 Start the software

Start the CADS application and wait for the home screen to load.

#### () NOTE:

If sensors are configured to Modbus/CANbus, you **must** open the software first, and then connect the Sensor.

#### 3.1.3 Connect the OQSx-G2

- Once the home screen has loaded, select
  Configure Oil Quality Sensor from the options on the home screen.
- Connect the OQSx-G2 to your computer using the configuration cable (Cable J) as shown in Fig. 3-1.

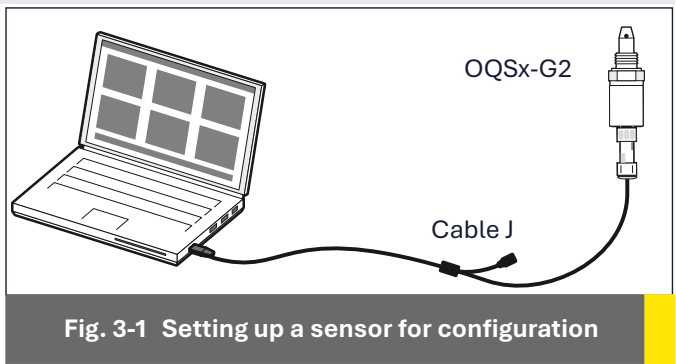

(Standard sensor shown)

#### 3.1.4 Select your Sensor

CADS will display a list of all connected devices, identified by serial number, as shown in Fig. 3-2.

- 1) Select the required device.
- 2) Click the arrow in the top right corner to proceed

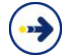

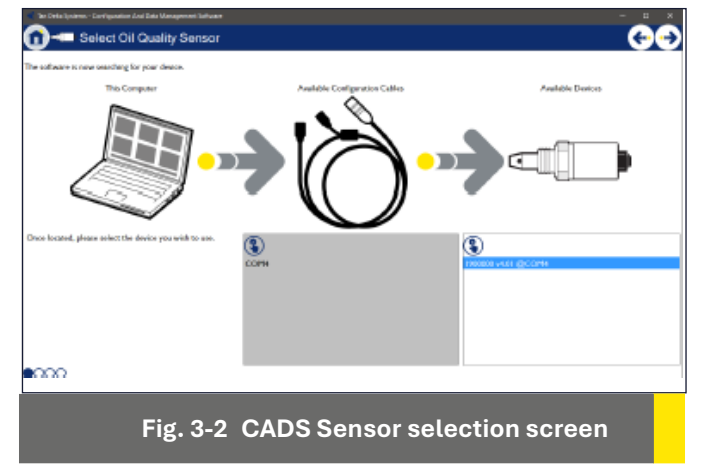

#### 3.1.5 Communication Settings

The CADS application lists the options for the device to which you are connecting the sensor, as shown in Fig. 3-3. SENSE-3 Gateway Devices are supplied configured for Modbus, and therefore require Custom Communications Settings.

Earlier versions of the Gateway were not configured for Modbus. If you have a query, contact Tan Delta Support <u>www.tandeltasystems.com/support/</u>

• Custom Communications Settings – Allows you to select custom Node ID and Bit Rate for RS485, CANbus, J1939, Modbus RTU.

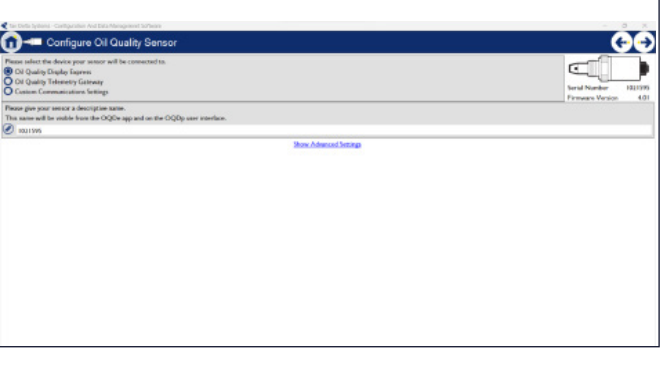

#### Fig. 3-3 Communication options

#### 3.1.6 Oil Configuration

This page allows you to select any oil from our database.

The boxes at the top of each column allow you to either search or filter the database with the dropdown menu or type directly into the box.

If the oil you require is not in the database, please contact <a href="mailto:support@tandeltasystems.com">support@tandeltasystems.com</a> for help.

| Condition value for end of<br>For accurate readings, plea<br>Selected Oil: Chewron, I | ail life (TDN): 300<br>see select the oil that you'll be<br>Delo LE 480, 159448 | ating this sensor with |             | Restore O       | Serial Number 1900<br>Firmume Vertion |
|---------------------------------------------------------------------------------------|---------------------------------------------------------------------------------|------------------------|-------------|-----------------|---------------------------------------|
| Masufacturer                                                                          | Ol Name                                                                         | Viscosity              | Application | Hin. Temp. ('C) | Has. Temp. (°C)                       |
| Outlas from                                                                           | 1                                                                               | RearDe                 | Randhastic  | -35.857         | 135.077                               |
| Shell                                                                                 | Helix H0(5                                                                      | 199/10                 | Engine      | -25.0°C         | 115.0°C                               |
| Chevron                                                                               | Delo LE 710                                                                     | 2099/40                | Engine      | -35.0°C         | 125.0°C                               |
| Mobil                                                                                 | DTE 68                                                                          |                        | Ger         | -25#°C          | 116.0°C                               |
| Mobil                                                                                 | Gear SHC XMP                                                                    | 320                    | Gear        | -35.0°C         | 125.0°C                               |
| Mobil                                                                                 | Gear 680 XP                                                                     | 320                    | Gee         | -25.4°C         | 125.0°C                               |
| Fetrosas                                                                              | CRELINID-3                                                                      |                        | Engine      | -35.0°C         | 125.0°C                               |
| Raylene                                                                               | Ashless Hydraulic 46                                                            |                        | Hydraelic   | -25.0°C         | 125.0°C                               |
|                                                                                       |                                                                                 |                        | Ergino      |                 |                                       |
| Patronas                                                                              | Akcella Unitek CK4                                                              | 10W/40                 | Engine      | -25.0°C         | 122.0°C                               |
| Castrol                                                                               | PR-IP 154                                                                       |                        | Ergino      | -25.8°C         | 115.0°C                               |
| Masterdraw                                                                            | 88306 HIV                                                                       |                        | Machining   | -25.0°C         | 120.0°C                               |
| Photod                                                                                | Gaard PH30                                                                      |                        | Provine     | -35.810         | 116.017                               |

Fig. 3-5 Oil Selection

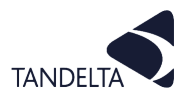

#### 4 OQSx-G2 SENSOR INSTALLATION

#### **4.1** Precautions

#### Read these instructions before installing the oil quality sensor.

The sensor is robust, however it can be damaged by mistreatment.

The following must be noted:

- Install the sensor into the equipment **before** making electrical/wiring connections.
- Make sure that the fittings being used correspond with the sensor thread size
- Tighten to no more than 20 Nm with a 32 mm spanner.

Do not over tighten.

- Do not attempt to screw or tighten the sensor using the body. Always use the "Hex" head with the correct size spanner (32 mm).
- Refer to Fig. 4-1. To prevent vibration having any adverse effects to the cable/ sensor connectors, the cable must either be mounted on the same plane as the sensor, or have a loop fitted to absorb vibration.
- Do not twist the cable relative to the sensor head.

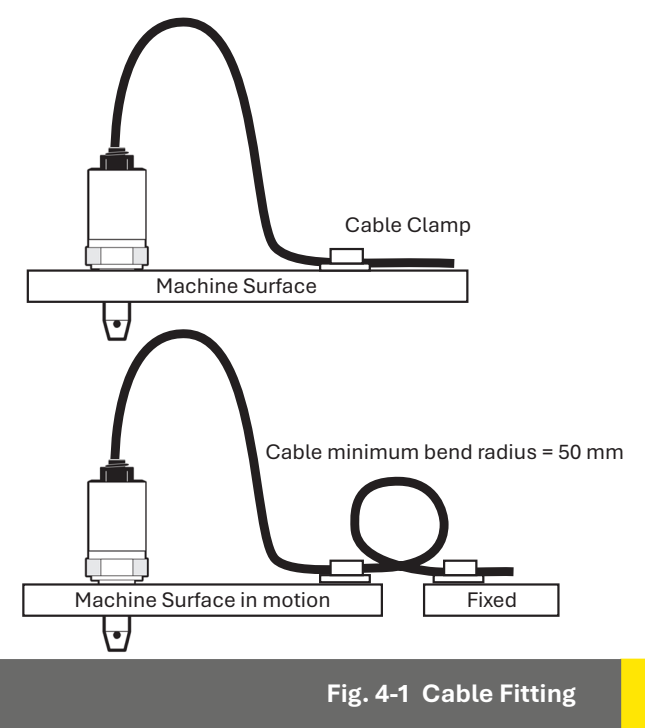

- Keep away from sharp edges which may cut into the cable.
- Do not bend the cable excessively, minimum bend radius = 50 mm (2 inches).
- Where possible, keep the cable away from sources of heat, (such as an engine block), and electrical interfaces.
- Oil pressure must not exceed 70 bar.

#### 4.2 Choosing the Sensor Mounting Location

The performance of the sensor will be enhanced through careful consideration of the mounting location. Refer to Fig. 4-2.

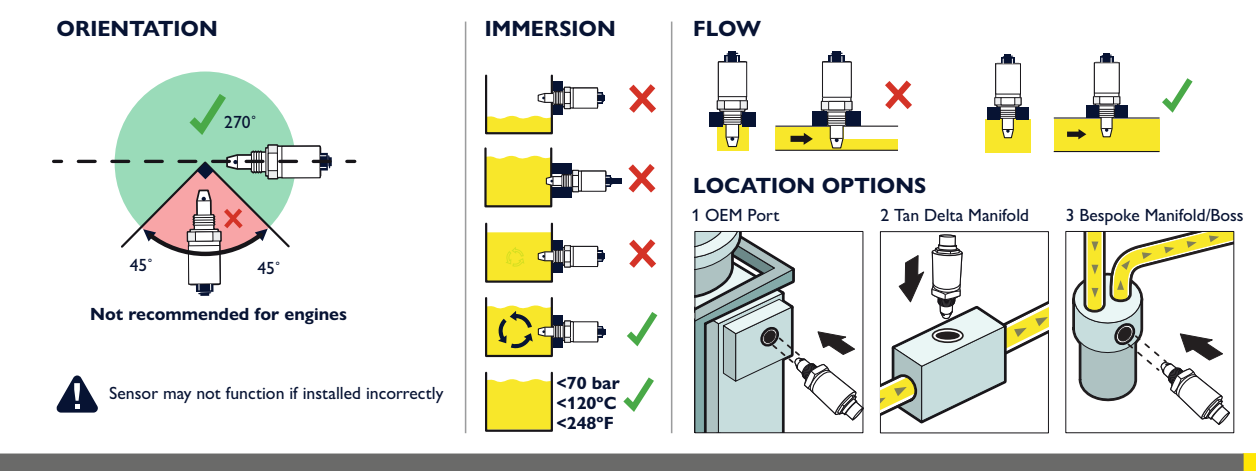

Fig. 4-2 Choosing a mounting location for the Sensor

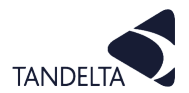

The following guidelines must be followed.

- The Sensor must, if possible, be mounted in a horizontal position.
- Whenever possible, the sensor **should not** be mounted in the bottom of a sump, as the sensor head may become restricted which will prevent correct operation.
- Dynamic oil flow is necessary: do not mount in places where the oil is likely to stagnate or be static; The oil in the sensor needs to be representative of the whole system.
- The sensor nose must remain immersed in the oil at all times.
- When the oil quality sensor is mounted in a pipeline, make sure that the sensor will not restrict flow.
- For maximum performance when mounting the oil quality sensor in a lubrication system, make sure that the sensor is located prior to the oil filters, oil coolers etc. This ensures that the oil is representative of the whole system.

#### 4.3 Fitting Method

- Use a 32 mm Torque-adjustable spanner for installation.
- Decide on an appropriate location for the sensor head installation.
- Drain the lubricant sufficiently to allow the sensor to be fitted.
- Install the sensor head into the selected location/position. Torque to 20 Nm, being careful not to over-tighten.
- Route the cable, fixing it with cable ties at appropriate intervals.
- Avoid sharp edges and hot surfaces.
- Connect the sensor to the chosen interface.

#### **4.4** Electrical Connection

#### 4.4.1 Power Supply

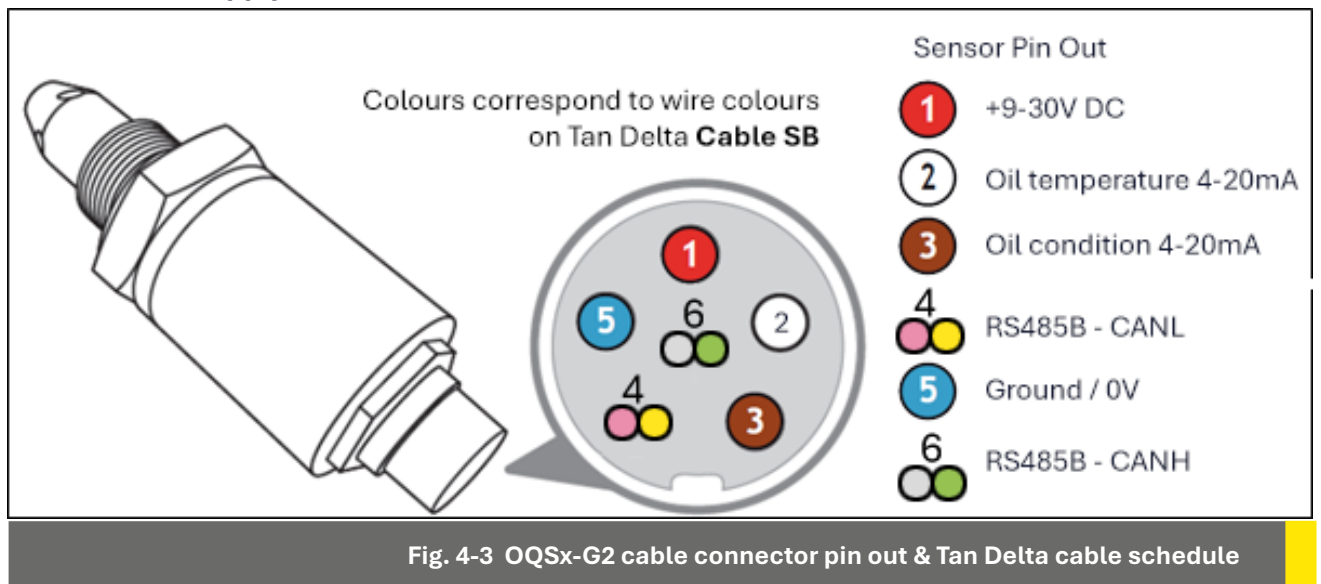

#### 4.4.2 Connecting the sensor to your system

If the sensor is not used as part of either a SENSE-2 or SENSE-3 kit, we recommend using a Tan Delta OQSx-G2 to Bare Ends cable (**Cable SB** – various lengths available). Refer to Fig. 4-3 for the bare end wire connection details.

Align and slot in the 6-pin connector and then tighten the connector screw-cap.

NOTE:

To prevent possible damage, it is recommended that any unused cable ends are insulated.

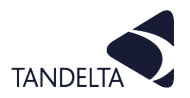

#### 4.4.3 Data Output

You can use the output from Pins 2 and 3 to provide an analog indication of the oil temperature and condition on other, third party, data acquisition and control systems.

Oil condition is output on Pin 3 and is linearly scaled from 4 mA to 20 mA.

This can easily be converted to the TDN using the table in "8.1 Appendix 1" on page 16.

A clean oil should provide an output of about 8 mA.

For some common applications, illustrative the warning and alarm values are shown in Fig. 4-4. Any value below 4 mA or above 20 mA indicates a fault.

|                                                    | Engine<br>(e.g. Diesel) | Gas Engine | Hydraulic  | Compressor    | Transmission |
|----------------------------------------------------|-------------------------|------------|------------|---------------|--------------|
| High Alarm                                         | 5.6 mA                  | 5.6 mA     | 6.4 mA     | 7.7 mA        | 6 mA         |
|                                                    | (1140 TDN)              | (1140 TDN) | (1060 TDN) | (1050 TDN)    | (1100 TDN)   |
| High Worning                                       | 6.4 mA                  | 6.4 mA     | 7 mA       | 7 mA          | 7 mA         |
|                                                    | (1160 TDN)              | (1160 TDN) | (1000 TDN) | (1000 TDN)    | (1000 TDN)   |
| Condition OK                                       |                         |            |            |               |              |
| Low Warning                                        | 13 mA                   | 9.4 mA     | 9.4 mA     | 10.5 mA       | 10 mA        |
|                                                    | (400 TDN)               | (760 TDN)  | (760 TDN)  | (650 TDN)     | (700 TDN)    |
| Low Alarm                                          | 14 mA                   | 10.4 mA    | 10.4 mA    | 11 mA         | 12 mA        |
|                                                    | (300 TDN)               | (660 TDN)  | (660 TDN)  | (600 TDN)     | (500 TDN)    |
| Fig. 4-4 Generic Warnings / Alarms (Inc 4 - 20 mA) |                         |            |            | nc 4 - 20 mA) |              |

#### 4.4.4 Using the Oil Temperature analog output

The analog output on pin 2 provides a linearly scaled measure of Oil Temperature in °C as follows:

- 4 mA = -30°C
- 20 mA = +130°C

Refer to Appendix 2.

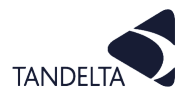

#### **5 SENSOR CLEANING & MAINTENANCE**

#### CAUTION:

For accurate results during testing, it is vitally important to do any test using a clean sensor.

Any oil residue from a previous test **MUST** be removed.

To clean the sensor:

- 1) Clean any excess oil from the end of the sensor with absorbent paper.
- 2) Remove the remaining oil by spraying Loctite 7063 cleaner into each of the four holes at the end of the sensor, and all over the outside of the tip.
- 3) Give a general exterior wash on both sides as shown in Fig. 5-1.
- Give a longer blast into the centre hole (2 seconds).
- 5) Give the sensor a sharp shake to dislodge any solvent remaining around the electrode.

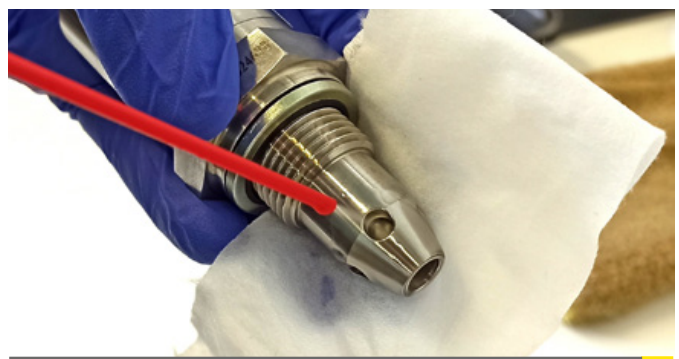

Fig. 5-1 Cleaning the Sensor

6) Leave to dry for at least 1 minute.

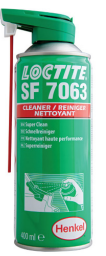

\*Loctite 7063 Solvent Cleaner Recommended Other low residue cleaners may also be suitable, please refer to your distributor for more information. See Section 5.1.

#### (!) NOTE:

The sensor does not require cleaning once it has been installed, unless the application is relatively high in particulate contamination.

#### **5.1** Cleaning Procedure – Using Odourless Kerosene

- 1) Unplug and remove the sensor then use absorbent paper to wipe off the excess oil from the sensor tip and thread.
- 2) Attach a bottle adaptor to a sample bottle and pour in approximately 15ml of kerosene.
- 3) Screw in the sensor and shake vigorously for 2 minutes to ensure the kerosene washes up around the tip of the sensor.
- 4) Remove the sensor from the adaptor and shake rigorously over the absorbent paper to dislodge any excess kerosene.
- 5) Leave to dry for a few minutes.

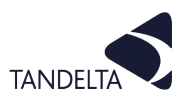

## 6 OQSX-G2 SENSOR - SUPPORT

| Issue                                              | Possible cause                                                     | Checks                                                                                | What to do if the check fails                                                                                          |
|----------------------------------------------------|--------------------------------------------------------------------|---------------------------------------------------------------------------------------|----------------------------------------------------------------------------------------------------|
| No Output<br>from the                              | Power Issue? Make sure that the power                              |                                                                                       | Make sure sensor earth connection is properly made.                                                                    |
| sensor Analog<br>Outputs                           |                                                                    | supply is 9-30V DC                                                                    | Contact Tan Delta Support                                                                                              |
|                                                    | Power Issue?                                                       | Make sure that the power                                                              | Make sure sensor earth connection is properly made.                                                                    |
|                                                    |                                                                    | supply is 9-30 v DC                                                                   | Contact Tan Delta Support                                                                                              |
| No Output                                          | Communication Check communication<br>issue with CADS using Cable J |                                                                                       | Connect in the correct order: CADS looking<br>for sensor > Connect Cable J (ID COM port) ><br>Connect Sensor           |
| sensor Digital                                     |                                                                    |                                                                                       | Contact Tan Delta Support                                                                                              |
| Outputs                                            |                                                                    |                                                                                       | Check the cable for damage                                                                                             |
|                                                    | Cable Issue                                                        | Check cable connections                                                               | Disconnect the sensor and receiving device / system, check the cable for continuity                                    |
|                                                    |                                                                    | are correct                                                                           | Check the cable for shorts across wire cores                                                                           |
|                                                    |                                                                    |                                                                                       | Contact Tan Delta Support                                                                                              |
| Sensor<br>analog output<br>implausible             | Connection /<br>integration issue                                  | Is the receiving device / system current sensing?                                     | Install a resistor in parallel to the receiver device (not to exceed 250 R)                                            |
|                                                    | Oil condition high<br>(above 1200 TDN)                             |                                                                                       | Immerse sensor nose in oil continually                                                                                 |
|                                                    |                                                                    | Sensor nose is in air                                                                 | Check that the correct oil profile is being used                                                                       |
|                                                    | Oil Condition<br>extremely high<br>(above 1500 TDN)                | Contact Tan Delta Support                                                             |                                                                                                    |
| Sensor output                                      | Oil Condition low<br>(Below 300 TDN)                               | Oil likely to be very worn<br>or contaminated                                         | Change Oil                                                                                                    |
| implausible                                        | Oil condition<br>extremely low<br>(Below 0TDN)                     | Oil likely to be highly contaminated                                                  | Change Oil                                                                                                    |
|                                                    |                                                                    |                                                                                       | Configure sensor with an oil profile                                                                                   |
|                                                    | Oil condition<br>extremely<br>low (Below<br>-1000 TDN)             | Has sensor got an oil<br>profile loaded?                                              | Sensor possibly in water or contaminated with metallic particles. Clean sensor and investigate source of contamination |
|                                                    |                                                                    |                                                                                       | Contact Tan Delta Support                                                                                              |
| Sensor output<br>unstable (Noisy<br>or unreadable) | Incorrect oil<br>profile being<br>used                             | Check oil profile is correct                                                          | Contact Tan Delta Support                                                                                              |
|                                                    | Air / cavitation                                                   | Install sensor where it will<br>be continually immersed<br>in oil with no air bubbles | Contact Tan Delta Support                                                                                              |
|                                                    | Heavy<br>contamination                                             | Replace Oil & investigate<br>the source of the<br>contamination                       | Contact Tan Delta Support                                                                                              |

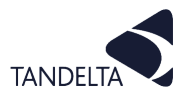

#### 7 SOFTWARE USER AGREEMENT

#### IMPORTANT:

Please read carefully before using the Software.

Your use of this computer program is subject to the terms and conditions of the following Software User Agreement. If you do not wish to accept these terms and conditions, do not install or use this Software and please return this Software to the place you obtained it for refund.

#### LICENSE AGREEMENT, RESTRICTIONS ON USE

#### Use:

This is a license agreement between you (the entity to whom this software is provided) and Tan Delta System PLC ("Licensor"). This agreement permits you to Use each program furnished directly or indirectly from Licensor, either by Licensor or its authorized distributors ("Distributors") including any Copies thereof and any supporting materials and any related updated programs or program portions ("Software"). The term "Copies" means any duplications, reproductions, transcriptions of any Software, either in whole or in part and by any means whatsoever including electronic, mechanical, and manual processes.

The term "Use" means copying any portion of any Software or using any Software, but only in connection with the analysis, specification, use, installation, repair, sale of products through Licensor or its Distributors.

#### **Restrictions:**

You will have a non-transferable and non-exclusive right to Use the Software. You may make Copies of the Software provided that any such Copies are made solely for your Use or for archival or back-up and no other purposes.

No right to Use, print, copy of display the Software, in whole or in part, is granted except as expressly provided in this agreement. You will not reverse engineer, disassemble or decompile the Software.

You agree to reproduce and include any and all copyright notices, software user agreements notices and terms and conditions, trademarks and other legends in and on every Copy of the Software.

#### **Ownership:**

Title and ownership of the Software and Copies thereof shall at all times exclusively remain in Licensor or its designee.

You will obtain no greater right in and to the Software than a right in the nature of the License limited to the Use of any such Software and subject to compliance with all of the terms and conditions contained in this Agreement.

To the extent that the Software becomes deliverable under any U.S. Government funded prime contract or subcontract, (i) you acknowledge and agree that this Software represent "commercial computer software" as defined in the DoD Federal Acquisitions Regulation Supplement (DFARS) § 525.227-7014 (a)(I), and (ii) the Government's right in connection with the Software will be limited in accordance with the terms and conditions of this Agreement consistent with the policies stated in DFARS Sub-part 227.7202.

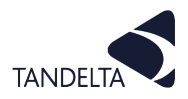

#### **Modifications:**

Modifications or enhancements made by Licensor to any Software may be made available to you at the sole option of Licensor or its Distributors.

If the Software is modified by you or merged into other program materials processed or used solely by you,

Licensor and its Distributors shall not have any liability or incur any expense or be affected in any way by any such modification or merger, even if such modification or merger results in the formation of an updated or new work.

Rather, such Software, in its modified or merged form, shall continue at all times to be the sole and exclusive property of Licensor and shall be subject to all provisions of this Agreement.

#### WARRANTY

#### Limited warranty:

Licensor warrants that (a) the original Software will perform substantially in accordance with the accompanying written materials for a period of ninety (90) days from the date of receipt; and (b) any hardware accompanying the Software will be free from defects in materials and workmanship under normal use and service for a period of one (1) year from receipt date.

Any implied warranties on the Software and the hardware are limited only to ninety (90) days and one (1) year respectively.

The limited warranty applies to the original Software and not to any copies made by you or others from the original Software or copies thereof.

#### **Customer remedies:**

Licensor's entire liability and your exclusive remedy shall be, at Licensor's option either (a) return of the price paid or (b) repair or replacement of the Software or hardware that does not meet Licensor's limited warranty and that is returned to the Licensor with a copy of your receipt.

The limited warranty is void if failure of the Software or hardware has resulted from accident, abuse, or misapplication of the original hardware and Software only and in no case shall the limited warranty apply to any copies of the original Software.

Any replacement Software shall be warranted for the remainder of the original warranty period or for thirty (30) days, whichever is longer.

#### No other warranties:

Licensor disclaims all other warranties, either express or implied, including but not limited to implied warranties of merchantability and fitness for a particular purpose, with respect to the Software, any accompanying written material, any accompanying hardware, and any services for any of the foregoing.

#### No other liability:

In no event will Licensor or its agents or suppliers or Distributors be liable for any direct or indirect damages whatsoever (including without limitation, damages for negligence, strict liability, breach of contract, loss of business profits, business interruption, loss of business information, or pecuniary loss) arising out of the use of, or inability to use or failure to deliver the Software or any defects therein, even if the Licensor has been advised of the possibility of such damages.

In no event shall the aggregate liability of Licensor, its agents, suppliers and distributors exceed an amount equal to the price paid for the Software license. This Software is to be used for indication purposes only.

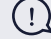

#### IMPORTANT:

If you do not accept the terms and conditions of this license do not install or use the Software.

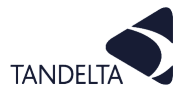

#### 8 APPENDIX 1

#### Oil Condition Conversion Chart

The table below gives illustrative and guideline figures only.

For further advice on setting your alarms, contact our support team

www.tandeltasystems.com/support/

Number Format

TDN = Always 4 digits Conversion 4 - 20 mA to TDN = (mA -17) \* -100

| 4 - 20 mA | TDN  | Alarm Setting |
|-----------|------|---------------|
| <4        |      |               |
| 4 mA      | 1200 |               |
| 5 mA      | 1200 | High Alarm    |
| 6 mA      | 1100 | High Warning  |
| 7 mA      | 1000 |               |
| 8 mA      | 0900 |               |
| 9 mA      | 0800 |               |
| 10 mA     | 0700 |               |
| 11 mA     | 0600 |               |
| 12 mA     | 0500 |               |
| 13 mA     | 0400 | Low Warning   |
| 14 mA     | 0200 | Low Alarm     |
| 15 mA     | 0200 |               |
| 16 mA     | 0100 |               |
| 17 mA     | 0000 |               |
| 18 mA     | 0000 |               |
| 19 mA     | 0000 |               |
| 20 mA     | 0000 |               |

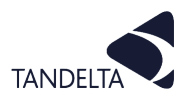

#### 9 APPENDIX 2

## Oil Temperature Analog Output

The table below shows how the Oil Temperature output (4 - 20 mA) converts to temperature.

The conversion from mA to °C and °F are as follows:

| Output          | Pin | Calculation         | Unit | Low           | High          |
|-----------------|-----|---------------------|------|---------------|---------------|
| Oil Temperature | 2   | °C = (mA * 10) – 70 | °C   | 4 mA = - 30°C | 20 mA = 130°C |
|                 |     | °F = (mA * 18) – 94 | °F   | 4 mA = -22°F  | 20 mA = 266°F |

| OQSxG2 Output | Temperature Conversion |     |  |
|---------------|------------------------|-----|--|
| 4-20 mA value | °C                     | °F  |  |
| 20            | 130                    | 266 |  |
| 19.5          | 125                    | 257 |  |
| 19            | 120                    | 248 |  |
| 18.5          | 115                    | 239 |  |
| 18            | 110                    | 230 |  |
| 17.5          | 105                    | 221 |  |
| 17            | 100                    | 212 |  |
| 16.5          | 95                     | 203 |  |
| 16            | 90                     | 194 |  |
| 15.5          | 85                     | 185 |  |
| 15            | 80                     | 176 |  |
| 14.5          | 75                     | 167 |  |
| 14            | 70                     | 158 |  |
| 13.5          | 65                     | 149 |  |
| 13            | 60                     | 140 |  |
| 12.5          | 55                     | 131 |  |
| 12            | 50                     | 122 |  |
| 11.5          | 45                     | 113 |  |
| 11            | 40                     | 104 |  |
| 10.5          | 35                     | 95  |  |
| 10            | 30                     | 86  |  |
| 9.5           | 25                     | 77  |  |
| 9             | 20                     | 68  |  |
| 8.5           | 15                     | 59  |  |
| 8             | 10                     | 50  |  |
| 7.5           | 5                      | 41  |  |
| 7             | 0                      | 32  |  |
| 6.5           | -5                     | 23  |  |
| 6             | -10                    | 14  |  |
| 5.5           | -15                    | 5   |  |
| 5             | -20                    | -4  |  |
| 4.5           | -25                    | -13 |  |
| 4             | -30                    | -22 |  |
| <4            | Fault                  |     |  |

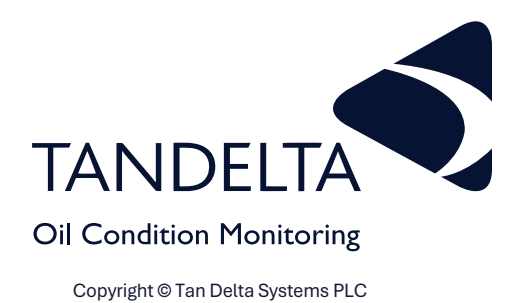

Tan Delta Systems Plc

1 Carrera Court **Church Road** Dinnington Sheffield UK S25 2RG

Tel: +44 (0)845 094 8710 support@tandeltasystems.com

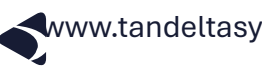

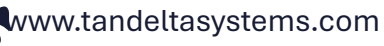

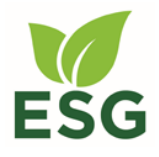

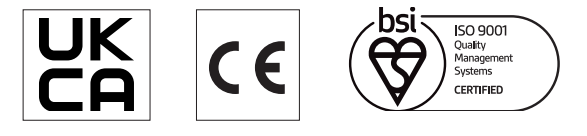